#### BRYN MAWR | E-MARKET

### Amazon Punchout Catalog – Checkout Process

All users must follow these steps to checkout of the Amazon Punchout Catalog in E-Market

#### **Contents**

| Shipping & Payment | 1 |   |
|--------------------|---|---|
| Place Order        | 3 | ; |

## Checkout

- 1. When finished shopping, do one of the following:
  - a. Click on Proceed to Checkout. b. Click on your cart (i.e. 1997) then click Proceed to Checkout.

### **Shipping & Payment**

1. Shows the number of shipments expected to fill your order and delivery options.

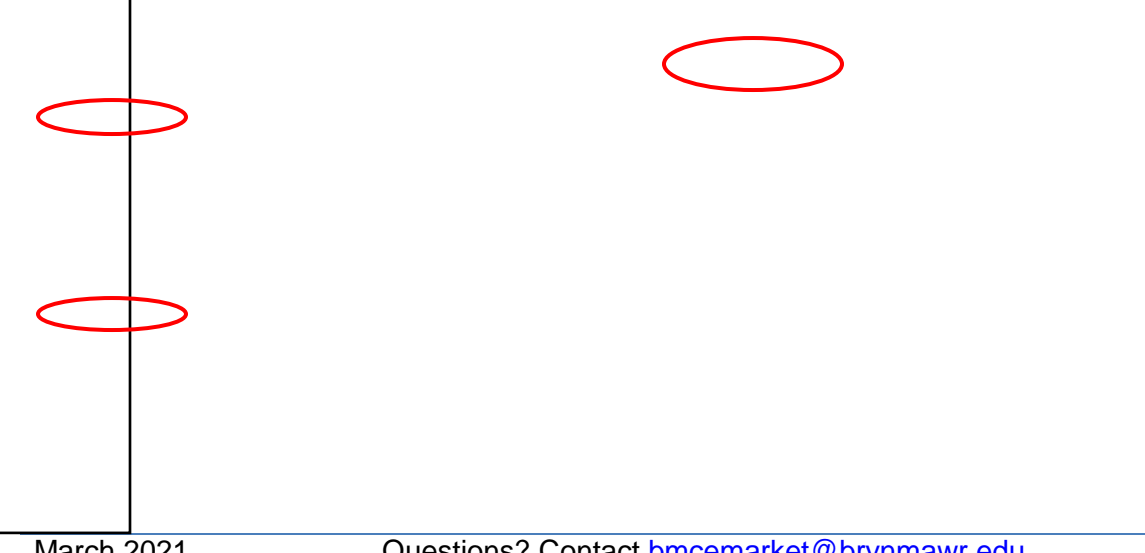

#### Amazon Punchout Catalog – Checkout Process

All users must follow these steps to checkout of the Amazon Punchout Catalog in E-Market

- 2. If an item is eligible for free 2-day shipping (typically item fulfilled by Amazon), that will automatically be chosen.
  - a. To expediate shipping, click the radio button to change the delivery option if available. Not all items can be expedited.

| Shipment 2 of 2                                 | Choose your Prime delivery option:                                                                                                    |
|-------------------------------------------------|----------------------------------------------------------------------------------------------------|
| - 381 A CONTRACTOR - 381 A CONTRACTOR ST        | apline, Martinana and an anno an ann an an an an an an an an an an an                                                                                                    |
| <u>n teo tila angle de la com</u> te de la comp | The second provide and the second state of the second state of the |
|                                                 | Statoe                                                                                                    |
| MARINE MERINA MARINE                            |                                                                                                    |
|                                                 |                                                                                                    |

- 3. If an item is NOT eligible for free 2-day shipping (typically third-party sellers), the lowest cost shipping option will automatically be chosen.
  - a. To expediate shipping, click the radio button to change the delivery option if available. Not all items can be expedited.

| Shipment 1 of 2                                              | Choose a delivery option:                                    |
|--------------------------------------------------------------|--------------------------------------------------------------|
| Shipping from L&Y Business (Learn more)                      | \$1,161.69 Local Express Shipping — get it Thursday, Nov. 15 |
| ให้กรุงหมู่ได้ว่ามีผู้สามสะการปัญญาที่หางให้เขาตั้งได้ได้ได้ | T1/4.491 T1/4.491 T1/4.491                                   |
| re and Business MX922 All In One Printer Wireless and mobile |                                                              |
|                                                              | printing<br>\$99.19 - Quantity: 1<br>Sold by: L&Y Business   |

- 4. When finished making changes, click Continue.
- 5. Amazon PO invoices will be electronically sent to E-Market to be paid so just click *Continue*.

|                | 3101-1-1- |                                  | lag A V T                                    |
|----------------|-----------|----------------------------------|----------------------------------------------|
|                |           | Select a payment method          |                                              |
| Continue       |           | Bryn Mawr College line of credit |                                              |
| Pay by Invoice |           |                                  | Tow can review this order before it's final. |

### Amazon Punchout Catalog – Checkout Process

All users must follow these steps to checkout of the Amazon Punchout Catalog in E-Market

### **Place Order**

- 1. Review your order before transferring it to E-Market.
- 2. 7 (n)16.g110C qJBBox 213 744.45 39763.2 JSubtyp0413 74475 w 1 j q 1 0 0 1 pe8686 (7 .772 0 7

# Amazon Punchout Catalog – Checkout Process

All u